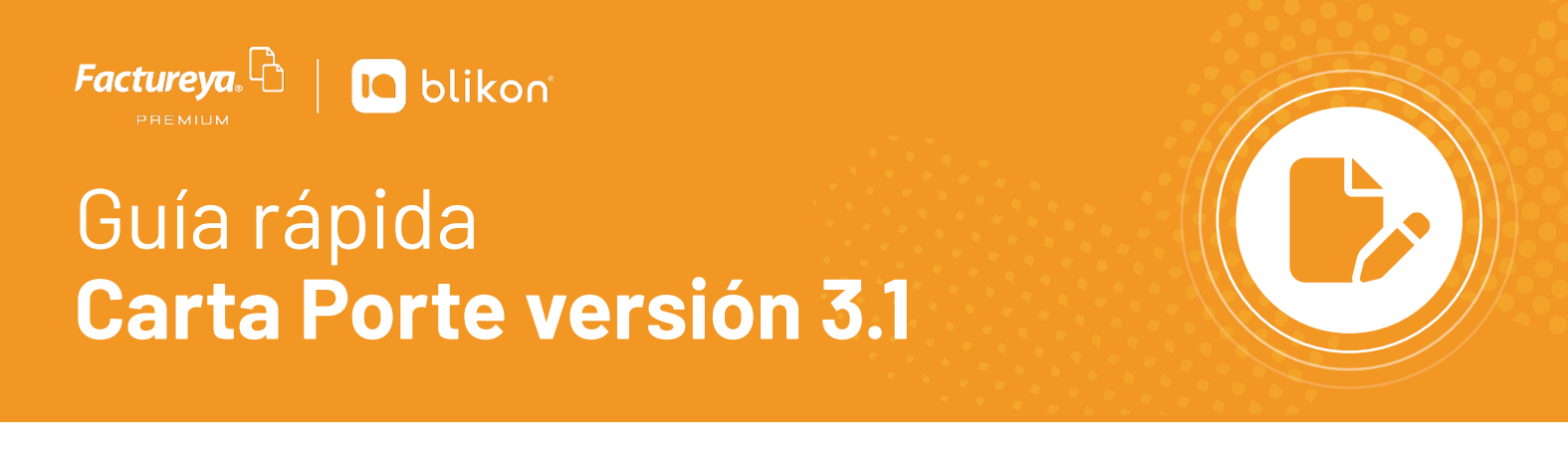

## Estimado usuario de Factureya Premium | Blikon ponemos a su disposición esta guía rápida de llenado del complemento de carta porte V3.1

Dé clic en la opción **"Generar Carta Porte 3.1"** en el apartado **"Documentos 2022"** del menú lateral. *Imagen 1* 

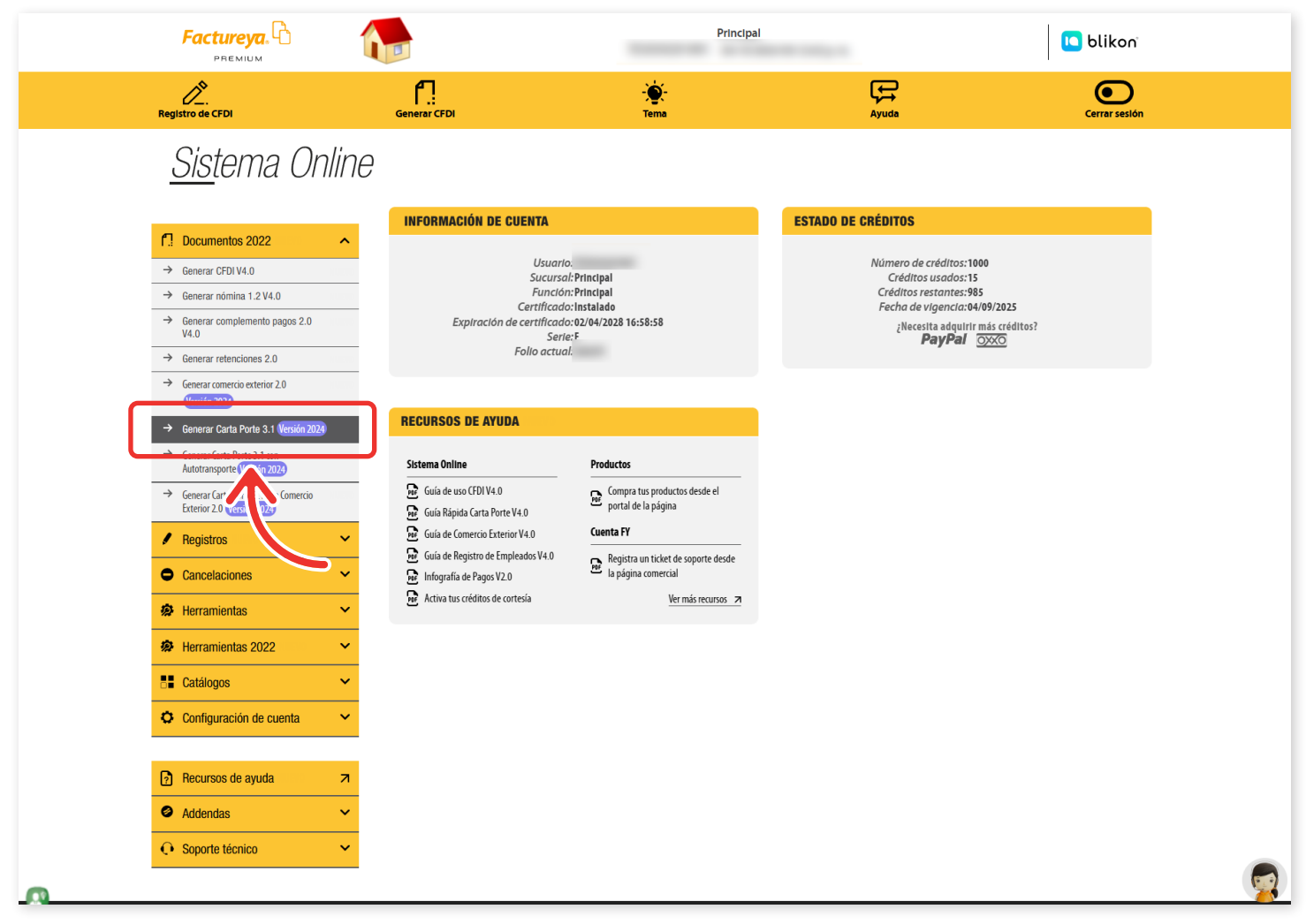

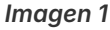

En la sección de **Emisor**, el **tipo de documento** que debe seleccionar es **"Carta Porte (traslado)"** o **"Carta Porte Ingreso"**, **depende de cuál sea el caso y la operación que realicen en el traslado de los bienes o mercancías**. En caso de agregar un CFDI relacionado, el **"Tipo de relación"** debe ser **"05"** (Traslados de mercancías facturados previamente)

**Exportación:** Atributo requerido para expresar si el comprobante ampara una operación de exportación. Si no corresponde a una exportación, entonces deberá elegir **"01 – No aplica"**. *Imagen 2* 

| EMISOR         |                      |                                                  |                                      |
|----------------|----------------------|--------------------------------------------------|--------------------------------------|
| * RFC:         |                      | Sucursal: Principal                              | Razón social:                        |
| Serie:         | F                    | * Tipo de documento: 🖉 CPI-Carta Porte Ingresc 👻 | Tipo de comprobante: [-Ingreso       |
| Folio:         | 100014               | Título del comprobante: Título comprobante       | * Fecha: 2024-01-09T11:30:03         |
|                | Buscar folio omitido |                                                  |                                      |
| * Lugar de     | 72000                | * Régimen fiscal: 601-General de Ley Persor 🔹    | Confirmación: Código de confirmación |
| * Exportación: | Sin selección 🔹      |                                                  |                                      |

Imagen 2

Para agregar el CFDI relacionado, debe dar clic en **agregar CFDI relacionados**, capturar el UUID de la factura que se requiere **relacionar**, o bien, **buscar los CFDIs**. *Imagen 3* 

| Mostrar diseno personalizado           Ver información de emisor           Agregar CFDIs relacionados |                      |  |
|----------------------------------------------------------------------------------------------------|----------------------|--|
| Tipo de relación: Sin selección                                                                       |                      |  |
| * UUID: 01234567-89AB-CDEF-0123-456789ABC                                                             | Agregar Buscar CFDIs |  |
|                                                                                                    |                      |  |

Imagen 3

**Receptor:** Podrá declarar el domicilio y régimen fiscal de su cliente, además de corroborar que el nombre o razón social estén escritos exactamente como viene en su constancia fiscal más actual, ya que también es una validación que se realizará. *Imagen 4* 

| CEPTOR                  |                           |   |                    |                   |                     |                                   |
|-------------------------|---------------------------|---|--------------------|-------------------|---------------------|-----------------------------------|
| Búsqueda de<br>cliente: | RFC o razón social        |   |                    |                   |                     |                                   |
| Cliente:                | Cliente                   |   | * RFC:             | AAAA010203AAA     | * Razón social:     | Nombre                            |
| * Uso del CFDI:         | S01-Sin efectos fiscales. | ~ | Residencia fiscal: | Residencia fiscal | Número de registro: | Número registro de identidad fiso |
|                         | Incluir domicilio en PDF  |   | * Domicilio ficcal | 12345             | * Régimon fiscal:   | Sin selección                     |

**Forma de pago (FormaPago):** En este campo se deberá registrar la **clave de la forma de pago** en que se liquida el valor pactado en la prestación del servicio. *Imagen 5* 

Para el correcto registro de esta sección consulte la Guía de llenado del SAT: <u>http://omawww.</u> sat.gob.mx/tramitesyservicios/Paginas/documentos/Anexo\_20\_Guia\_de\_llenado\_CFDI.pdf

| pago del |
|----------|
| el       |

Imagen 5

Esta sección se utiliza para incluir en el comprobante, los datos del vehículo de personas físicas integrantes de coordinados que tienen la opción de pagar el impuesto sobre la renta de manera individual, o bien, el otro complemento compatible que es **"Leyendas Fiscales"** para seleccionar alguna de las existentes. *Imágenes 6 y 7* 

| COMPLEMENTOS                                                                                  | 1                                      |                   |                                   |               |
|-----------------------------------------------------------------------------------------------|----------------------------------------|-------------------|-----------------------------------|---------------|
| <ul> <li>Personas físicas integrantes de coordinados</li> <li>Leyendas físicales</li> </ul>   |                                        |                   |                                   |               |
| PERSONAS FÍSICAS INTEGRANTES DE (                                                             | COORDINADOS                            |                   |                                   |               |
| * Clave vehIcular: (Jave vehicular                                                            | * Placa:                               | Placa             | RFC persona física: AAAA010203AAA | Limpiar       |
|                                                                                               |                                        |                   |                                   | Imager        |
| COMPLEMENTOS                                                                                  |                                        |                   |                                   |               |
| <ul> <li>□ Personas físicas integrases de condinados</li> <li>☑ Leyendas físicales</li> </ul> |                                        |                   |                                   |               |
| LEYENDAS FISCALES                                                                             |                                        |                   |                                   |               |
| * Texto de Leyenda: Sin selección                                                             | <ul> <li>Disposición Fiscal</li> </ul> | : Sin selección 🗸 | Norma: Norma                      | npiar Agregar |

Imagen 7

También puede incluir en el PDF las condiciones de prestación del servicio que ampara el complemento, para ello active la siguiente casilla:

| Agregar las CONDICIONES DE PRESTA | JÓN DE SERVICIOS QUE AMPARA EL COMPLEMENTO CARTA PORTE al PDF |                 |   |                     |               |   |
|-----------------------------------|---------------------------------------------------------------|-----------------|---|---------------------|---------------|---|
| CARTA PORTE 3.1                   |                                                               |                 |   |                     |               |   |
| * IdCCP:                          | * Transport                                                   | e Sin seleccion | • | Entrada o salida de | Sin seleccion | • |
|                                   |                                                               |                 |   |                     |               |   |

Imagen 8

Para registrar los bienes o mercancías que ingresan o salen del territorio nacional deberá registrar los valores permitidos **"Sí"** o **"No"** en el apartado Transporte internacional\*. *Imagen 9* 

Para el correcto registro de esta sección consulte la Guía de llenado del SAT: <u>http://omawww.</u> <u>sat.gob.mx/tramitesyservicios/Paginas/complemento\_carta\_porte.htm</u>

| Agregar las CONDICIONES DE PRESTACIÓN DE SERVICIOS QUE AMPARA EL CON           | APLEMENTO CARTA PORTE al PDF                                                                    |                                                                                    |
|--------------------------------------------------------------------------------|-------------------------------------------------------------------------------------------------|------------------------------------------------------------------------------------|
| * IdCCP:<br>País de origen o Pais origen destino<br>destino:<br>Registro ISTMO | * Transporte Sin seleccion<br>Internacional: Sin seleccion<br>Vía de entrada o salida: Si<br>No | Entrada o salida de Sin seleccion<br>mercancía:<br>Total distancia recorrida: 0.01 |

Imagen 9

Para agregar el **domicilio origen y destino** deberá habilitar las opciones en el apartado de **Ubicaciones**, ya que cuando el Origen y Destino tienen diferentes domicilios se debe registrar una sección **"Ubicación"** para cada uno de ellos con su correspondiente domicilio. *Imagen 10* 

| UBICACIONES                                                 | ]                               |                              |                                 |                                    |                           |
|-------------------------------------------------------------|---------------------------------|------------------------------|---------------------------------|------------------------------------|---------------------------|
| * Tipo ubicación:                                           | Sin selección 🗸                 | ID Ubicación:                | ID Ubicación                    | * RFC remitente o<br>destinatario: | AAAA010203AAA             |
| Nombre remitente<br>o destinatario:                         | Nombre remitente o destinatario | Número de<br>Identificación: | No. de ID del país de residenci | Residencia Fiscal:                 | Residencia fiscal         |
| Número de<br>estación:                                      | Número de estación              | Nombre estación:             | Nombre de la estación           | Navegación tráfico:                | Sin selección 🗸           |
| * Fecha y hora de<br>salida o llegada:<br>Agregar domicilio | AAAA-MM-DDThh:mm:ss             | Tipo estación:               | Sin selección 🗸                 | Distancia recorrida:               | 0.01                      |
| R                                                           | •                               |                              |                                 |                                    | Limpiar Agregar ubicación |

Imagen 10

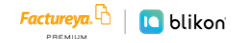

Para registrar la información del domicilio de la mercancía que se traslada por distintos medios de transporte deberá habilitar la sección domicilio. *Imagen 11* 

| 5.4           |                 |   |                |                    |             | (                        |        |
|---------------|-----------------|---|----------------|--------------------|-------------|--------------------------|--------|
| Pais:         | Sin Seleccionar | ~ | Codigo postal: | 12345              | Estado:     | Sin Seleccionar          | *      |
| Municipio:    | Sin Seleccionar | ~ | Localidad:     | Sin Seleccionar 👻  | Referencia: | Referencia del domicilio |        |
| Colonia:      | Sin Seleccionar | ~ | Calle:         | Nombre de la calle |             |                          |        |
| No. exterior: | Número exterior |   | No. interior:  | Número interior    |             |                          |        |
|               |                 |   |                |                    |             |                          |        |
|               |                 |   |                |                    |             | Limpiar Agrega           | r ubic |

|  | Imagen | 11 |
|--|--------|----|
|--|--------|----|

Para detallar la información de los bienes o servicios que se trasladan por los medios de Autotransporte Federal, Transporte Marítimo, Transporte Aéreo o Transporte Ferroviario, deberá habilitar la sección "Mercancías". *Imagen 12* 

| * Peso bruto total:<br>* Número total de<br>mercancías: | 0.001<br>Número total de mercancías |   | * Unidad de peso:<br>Cargo por tasación:                                                             | Unidad de peso<br>0.01                                                          |                             | Peso neto total<br>Logística inversa, recolección d<br>devolución |                                   |        |
|---------------------------------------------------------|-------------------------------------|---|----------------------------------------------------------------------------------------------------|---------------------------------------------------------------------------------|-----------------------------|-------------------------------------------------------------------|-----------------------------------|--------|
|                                                         |                                     |   |                                                                                                    | Mercancía                                                                       |                             |                                                                   |                                   |        |
|                                                         |                                     |   | Búsqu                                                                                                | eda de mercancía                                                                |                             |                                                                   |                                   |        |
| Búsqueda de<br>mercancía                                | Mercancía                           |   | Si ya registró sus mercancías e<br>le facilitará el llenado de este o<br><b>Ir al nuevo catálogo</b> | n el NUEVO catálogo disponible, podrá<br>comprobante, sino puede registrarlas d | ouscarlas y<br>ando click e | en el siguiente botón                                             |                                   |        |
| * Blenes transporte:                                    | Bienes transporte                   |   | Clave STCC:                                                                                          | Clave STCC                                                                      |                             | * Descripción:                                                    | Descripción                       |        |
| * Cantidad:                                             | 0.000001                            |   | * Clave unidad:                                                                                      | Clave unidad                                                                    |                             | Unidad:                                                           | Unidad                            |        |
| Dimensiones:                                            | Dimensiones                         |   | Material peligroso:                                                                                  | Sin seleccion                                                                   | •                           | Clave material peligroso:                                         | Clave material peligroso          |        |
| Embalaje:                                               | Sin selección                       | ~ | Descripción embalaje:                                                                                | Descripción embalaje                                                            |                             | Sector COFEPRIS:                                                  | Sin selección                     | •      |
| Nombre ingrediente<br>activo:                           | Nombre ingrediente activo           |   | Nombre químico:                                                                                      | Nombre químico                                                                  |                             | Denominación genérica<br>producto:                                | Denominación genérica producto    |        |
| Denominación distintiva<br>producto:                    | Denominación distintiva producto    |   | Fabricante:                                                                                          | Fabricante                                                                      |                             | Fecha de caducidad:                                               | AAAA-MM-DD                        |        |
| Lote medicamento:                                       | Lote medicamento                    |   | Forma famacéutica:                                                                                   | Sin selección                                                                   | ~                           | Condiciones especiales<br>transporte:                             | Sin selección                     |        |
| Registro Sanitario Folio<br>Autorización:               | Registro o folio de autorización    |   | Permiso importación:                                                                                 | Permiso importación                                                             |                             | Folio importación VUCEM:                                          | Folio de importación VUCEM        |        |
| Número CAS:                                             | Número CAS                          |   | Razón social empresa<br>importadora:                                                                 | Razón social empresa                                                            |                             | Número de registro sanitario:                                     | Número de registro sanitario      |        |
| Datos fabricante:                                       | Datos fabricante                    |   | Datos formulador:                                                                                    | Datos formulador                                                                |                             | Datos maquilador:                                                 | Datos maquilador                  |        |
| Uso autorizado:                                         | Uso autorizado                      |   | * Peso en Kg:                                                                                        | Peso en KG                                                                      |                             | Valor mercancía:                                                  | Valor mercancía                   |        |
| Moneda:                                                 | Sin selección                       | ~ | Fracción arancelaria:                                                                                | Clave                                                                           |                             | UUID comercio exterior:                                           | 01234567-89AB-CDEF-0123-456789ABC | 9      |
| Tipo materia:                                           | Sin selección                       | ~ | Descripción materia:                                                                                 | Descripción del estado de la materia                                            |                             |                                                                   | Limpiar Agregar me                | ercanc |
| Agregar autotransporte                                  |                                     |   |                                                                                                    |                                                                                 |                             |                                                                   |                                   |        |

En esta sección se deberá ingresar la información correspondiente a los **operadores del transporte**, así como de aquellos contribuyentes relacionados con el medio de transporte utilizado para el traslado de los bienes y/o mercancías en territorio nacional, como Propietario o Arrendador de dicho medio, cuando el emisor del CFDI es distinto a las personas antes indicadas. *Imagen 13* 

| Agregar Figura Transporte                               | DRTE                                             |      |                                           |                                                  |                                                  |                                                           |                    |
|---------------------------------------------------------|--------------------------------------------------|------|-------------------------------------------|--------------------------------------------------|--------------------------------------------------|-----------------------------------------------------------|--------------------|
| * Tipo figura:<br>* Nombre figura:<br>Agregar domicilio | Sin selección<br>Nombre de la figura de transpor | te N | RFC figura:(<br>o. reg. ld trib. figura:( | AAAA010203AAA<br>No. de identificación o registr | Número de licencia:<br>Residencia fiscal figura: | Número de licencia<br>Sin selección<br>Ipiar Agregar figu | ▼<br>ra transporte |

Imagen 13

En esta sección **Clave de producto o servicio (ClaveProdServ):** deberás registrar la clave que corresponda al tipo de servicio que estás prestando para el traslado de bienes y/o mercancías. *Imagen 14* 

|                                |                                  | ר                     |                  |                       |                          |   |
|--------------------------------|----------------------------------|-----------------------|------------------|-----------------------|--------------------------|---|
| Buscar producto:               | No. identificación o descripción | No. identificación:   | Identificación   | * Objeto de Impuesto: | Sin selección            | ~ |
| * Clave producto/<br>servicio: | Clave                            | * Cantidad:           | 0.00             | * Descripción:        | Descripción del concepto |   |
|                                | Descripción                      | Unidad:               | Unidad de medida |                       |                          |   |
|                                |                                  | * Valor unitario:     | 0.00             |                       |                          |   |
| * Clave unidad:                | Clave unidad                     | * Importe:            | 0.00             |                       |                          |   |
|                                | Descripción                      | Porcentaje descuento: | 0.00             |                       |                          |   |
|                                |                                  | Descuento:            | 0.00             |                       |                          |   |

Imagen 14

Es importante mencionar que cada sección puede tener condicionantes para la generación correcta del comprobante lo invitamos visitar el minisitio de "Carta Porte", generado por el SAT: *http://omawww.sat.gob.mx/cartaporte/Paginas/default.htm* 

**NOTA:** Todos los campos marcados con \* son obligatorios.

 Importante: El diseño del PDF también cambió, ya no incluirá detalles en las Mercancías, además de agregar un nuevo código QR para cumplir la indicación SAT.